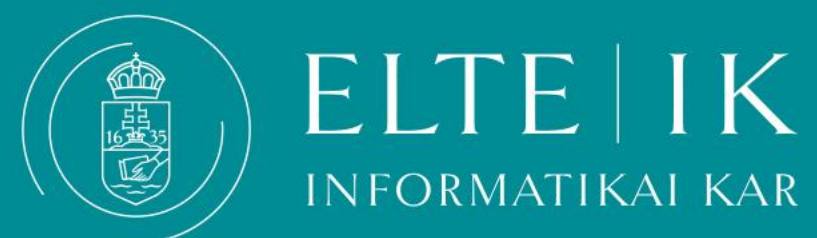

## Hogyan nyomtassam ki a Beiratkozási lapot?

## Hogyan nyomtassam ki a Beiratkozási lapot?

A beiratkozáshoz szükséges személyes adatainak áttekintése.

- 1. Lépjen be a <u>Neptunba</u>.
- 2. Kérjük nézze át az adatait a **Saját Adatok > Személyes adatok** menüben.
- 3. Ha mindent rendben talál nyomtassa ki a beiratkozási lapot a **Információ > Általános nyomtatványok** fülön.

| Saját ada | itok Tanulmányok                 | Tárgyak    | Vizsgák                                                        | Pénzügyek         | Információ                                                      | Ügyintézés |         |            |                   |
|-----------|----------------------------------|------------|----------------------------------------------------------------|-------------------|-----------------------------------------------------------------|------------|---------|------------|-------------------|
| Aktu      | alitások 🛛 🔂 🔀                   | > Álta     | Általános nyomtatványok                                        |                   | Időszakok<br>Hallgatók keresése                                 |            |         |            |                   |
| •         |                                  | Műveletek: | Műveletek: Hozzáadás a kedvencekhez<br>Általános nyomtatványok |                   | Jegyzet keresése                                                | e          |         |            |                   |
|           |                                  | Általáno   |                                                                |                   | Szervezeti egységek<br>Dokumentumok<br>Lekérdezések/Információk |            |         |            | 🖺 🛓 🛃 🥐           |
|           |                                  |            |                                                                |                   | Általános nyom                                                  | tatványok  |         |            | 1 Oldalméret 20 🗸 |
| Üzer      | netek 🛛 🔂 🔀                      | Név        | Név                                                            |                   | Tárgy / kurzus lista<br>Terem órarend                           |            | Altípus | Megjegyzés |                   |
| Beerk     | ezett üzenetek (110)             | Beirat     | Beiratkozási lap                                               |                   | Neptun elektronikus tananyagok                                  |            |         |            |                   |
| Arch      | iaott uzenetek<br>ivált üzenetek | Állami     | Állami ösztöndíjassá váltak nyilatkozata                       |                   |                                                                 |            |         |            | Ð                 |
| 🔶 Beál    | lítások                          | Enroln     | Enrolment sheet                                                |                   |                                                                 |            |         |            | <b>H</b>          |
| 🔶 Címt    | ár                               | Igazol     | lás egyetemi tanu                                              | ulmányok folytata | ok folytatásáról                                                |            |         |            |                   |
|           |                                  | Certifi    | Certificate of university studies                              |                   |                                                                 |            |         |            | Ð                 |
| Kedv      | venc funkciók 🛛 😥 🔀              | Találatok  | Találatok száma:1-5/5 (16 ms)                                  |                   |                                                                 |            |         |            |                   |

## Hogyan nyomtassam ki a Beiratkozási lapot?

Amennyiben személyes adataiban hibát vagy hiányosságot talál jelezze ezt a **Quaestura adategyeztetési kérvény**ének leadásával.

Kérjük várja meg az adatok korrekcióját és csak ezután nyomtassa ki a Beiratkozási lapot a helyes adatokkal, majd a dokumentumot hozza magával aláírva. Amennyiben adatai a beiratkozás napjáig nem kerülnek pótlásra/javításra kérjük végső esetben olvashatóan töltse ki, pótolja hiányzó adatait mindkét lapon.

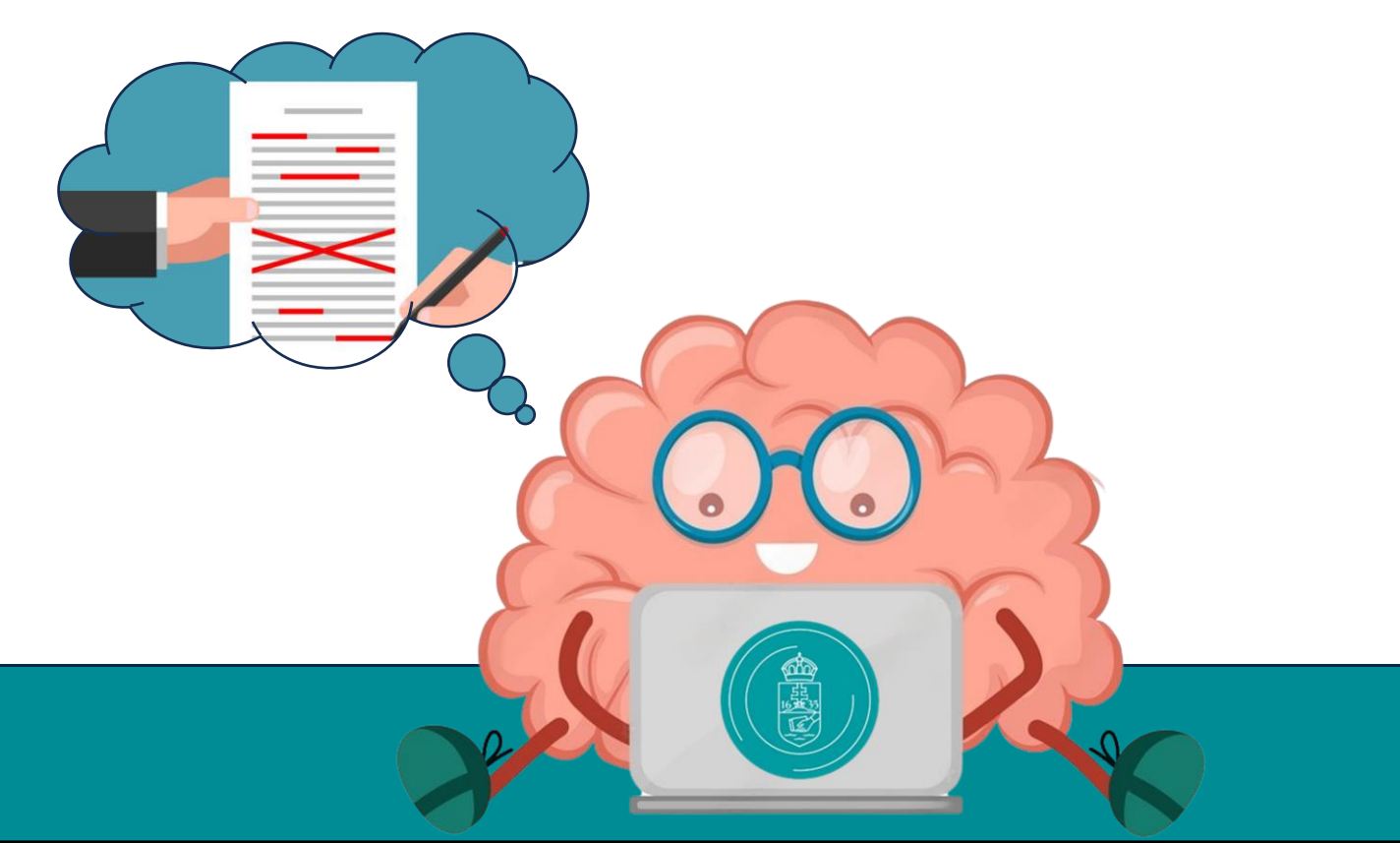

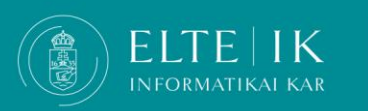